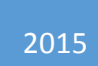

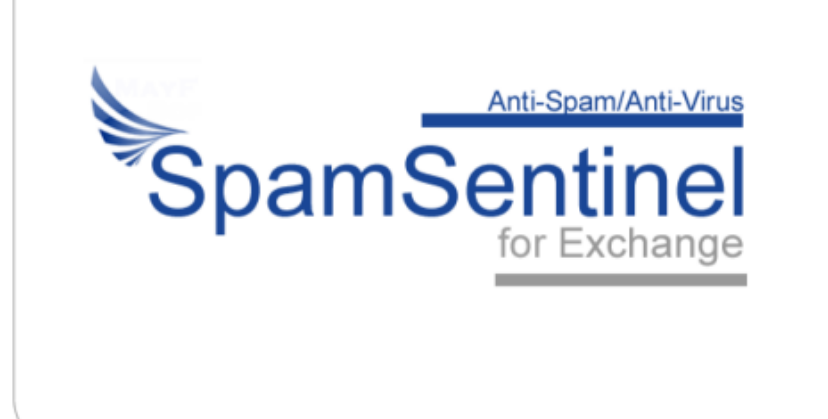

# SpamSentinel for Exchange

ADMINISTRATORS GUIDE

# Contents

| Contents1                           |
|-------------------------------------|
| Contact Us: 2                       |
| Requirements and Pre-requisites:2   |
| Administration3                     |
| The Administrator Interface         |
| Active Directory                    |
| Anti-Spam Engines                   |
| Anti-Virus5                         |
| Block Lists                         |
| Company Information7                |
| Proxy Server7                       |
| Scanner – Inbound/Outbound          |
| Explanation of Message Categories10 |
| Spam Statistics                     |
| White Lists                         |
| Installed Components11              |
| Microsoft Exchange Content Filter   |

# Contact Us:

For technical support please contact support@maysoft.com

For licensing and sales questions please contact Allison Cote at allison.cote@maysoft.com

Please feel free to call us at +1-978-635-1700 if you have any questions or require support.

# Requirements and Pre-requisites:

Exchange 64-bit 2007, 2010 or 2013 Windows Server 64-bit 2003, 2008 or 2012 Microsoft .Net 3.5 (4.0 or higher for Win 2012) Microsoft Visual C++ SP1 Redistributable Package

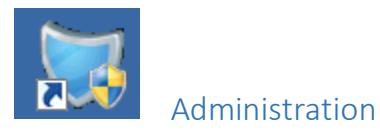

## The Administrator Interface

This is where all of the SpamSentinel configuration is entered. The list on the left takes you to the

relevant pane on the right. See below for descriptions of each pane. Also note the symbol which will display context sensitive help. The button bar across the top performs various functions such as starting/stopping services, testing the communication with the anti-spam engines, logging in to Active Directory etc.

### Active Directory

| Start Start<br>Stop Stop<br>Scanner Monitor                                                                          | Start<br>Stop<br>Test<br>Engine<br>Engine1                   | Start<br>Stop<br>Test<br>Engine                                                                                                    | Download<br>Definitions<br>Anti-Virus                                                         | Repair<br>Administrator<br>Login<br>Active Directory                                                       | Reload<br>Statistics<br>Statistics                | Updates Support                                                                     |                  |
|----------------------------------------------------------------------------------------------------|--------------------------------------------------------------|----------------------------------------------------------------------------------------------------|-----------------------------------------------------------------------------------------------|----------------------------------------------------------------------------------------------------|---------------------------------------------------|-------------------------------------------------------------------------------------|------------------|
| Active Directory<br>Anti-Spam Engines<br>Anti-Virus<br>Block Lists<br>Company Information<br>Monitor<br>Proxy Server | Active Directory user I<br>other actions.<br>Active Di<br>Ex | ectory Inform<br>or Active Directory se<br>ID for the SpamSentin<br>The user ID should bi<br>rectory Server<br>Server Name:<br>Server Port:<br>change Organization: | rver information<br>rver information<br>lel Scanner to u<br>a able to read a<br>ss-ex.zigzag. | n. You can leave Port blank to<br>ise. The Scanner will use the<br>ind write the Exchange server<br>.co.uk | o use the defi<br>ID to perform<br>information ii | ault port. Please enter an A<br>n white and block list looku<br>n Active Directory. | Acive<br>ps, and |
| icanner - Outbound<br>ipam Statistics<br>Support<br>White Lists                                                      | - SpamSen<br>Use<br>Pi<br>Test login                         | tinel User Informa<br>er Name: SpamSen<br>assword: .                                                                                                    | tion<br>inel                                                                                  |                                                                                                    |                                                   |                                                                                     |                  |

This information is carried over from the initial install and can be changed here. Use the 'Test Login' button to verify your credentials.

# Anti-Spam Engines

| ngine Setting                                                                                                    | s                                                                                                    |
|----------------------------------------------------------------------------------------------------|----------------------------------------------------------------------------------------------------|
| The anti-spam engine<br>providers. They comm<br>SpamSentinel Scanner<br>should not be changes<br>and provide fail-over f | s run as a Windows service and are responsible for communication with our anti-spam<br>unicate over HTTP port 80 to send hashed signatures and receive results. The<br>communicates with the Engines through local ports 2650 and 2651 - settings here<br>d unless recommended by Mayflower Software support. The two engines are identical<br>or each other. |
| Anti-Spam Eng                                                                                                    | ine 1                                                                                                    |
| Host Name:                                                                                                    | localhost                                                                                                    |
| Port:                                                                                                    | 2650                                                                                                    |
| Scan URL:                                                                                                    | /SpamSentinel/Scan/                                                                                                    |
| Engine Path:                                                                                                    | C:\SpamSentinel\SSDuoE1.exe                                                                                                    |
|                                                                                                    |                                                                                                    |
| - Anti-Spam Eng<br>Host Name:                                                                                            | localhost                                                                                                    |
| Anti-Spam Eng<br>Host Name:<br>Port:                                                                                     | localhost 2651                                                                                                    |
| Anti-Spam Eng<br>Host Name:<br>Port:<br>Scan URL:                                                                        | Iocalhost 2651 /SpamSentinel/Scan/                                                                                                    |
| Anti-Spam Eng<br>Host Name:<br>Port:<br>Scan URL:<br>Engine Path:                                                        | Iocalhost 2651 /SpamSentinel/Scan/ C:\SpamSentinel\SSDuoE2.exe                                                                                                    |
| Anti-Spam Eng<br>Host Name:<br>Port:<br>Scan URL:<br>Engine Path:                                                        | Iocalhost 2651 //SpamSentinel/SSDuoE2.exe Settings                                                                                                    |
| Anti-Spam Eng<br>Host Name:<br>Port:<br>Scan URL:<br>Engine Path:<br>General Engine                                      | Iocalhost  2651  /SpamSentinel/Scan/  C:\SpamSentinel\SSDuoE2.exe  Settings active pattern scanning                                                                                                    |
| Anti-Spam Eng<br>Host Name:<br>Port:<br>Scan URL:<br>Engine Path:<br>General Engine<br>Enable pro<br>Maximum             | Iocalhost  2651  /SpamSentinel/Scan/  C:\SpamSentinel\SSDuoE2.exe  Settings  active pattern scanning concurrent connections per engine: 48                                                                                                    |

Contains the port and path settings for the anti-spam Duo Engines. These parameters should only be changed on the advice of Mayflower Software support.

'Enable proactive pattern scanning' allows SpamSentinel to identify and block new spam messages before the recurrent pattern is added to the spam database. This should be enabled if you experience spam misses that are then blocked a short time later.

The 'Maximum concurrent connections per engine' should be in the region of twelve times the number of processors on the server- the default is 48 (i.e. 4 processors).

**If your server has a high load** – contact Mayflower Support, as we can add extra engines manually to spread the load further.

#### Anti-Virus

| Anti-Virus Sett                                                                                      | ings                                                                                                    |
|----------------------------------------------------------------------------------------------------|----------------------------------------------------------------------------------------------------|
| Here you can choose v<br>You can change the te<br>updates. These folders<br>new definition files can | whether to have either Inbound, Outbound, or both types of email scanned for viruses in attachments,<br>mporary folders that house the attachment being scanned, and the download location for definition file<br>should be excluded from any system anti-virus programs to prevent conflicts. The interval to check for<br>also be set. |
|                                                                                                    | Enable anti-virus file scanning for inbound mail                                                                                                    |
|                                                                                                    | Enable anti-virus file scanning for outbound mail                                                                                                    |
| Scan Folder:                                                                                         | X:\SpamSentinel\AntiVirus\AVScan                                                                                                    |
|                                                                                                    | Enable anti-virus definition file download                                                                                                    |
| Update Folder:                                                                                       | X:\SpamSentinel\AntiVirus\Updates                                                                                                    |
| Update Interval:                                                                                     | 60 minutes                                                                                                    |
| Definition Version:                                                                                  | 2014-03-11-1302                                                                                                    |

Enable/disable inbound and outbound anti-virus scanning. You can also change the unpack location of the definition updates, set the update interval and check the latest definition version.

#### **Block Lists**

| Block                       | Lists                                                                                                    |
|-----------------------------|----------------------------------------------------------------------------------------------------|
| Select<br>items i<br>lists. | the checkbox to enable or disable the block list lookup. Click on the lookup name to add or remove<br>from the list. You must enter the information on the Active Directory screen in order to update the block |
| <b>V</b>                    | Blocked sender names                                                                                                    |
|                             | Add and remove your Exchange blocked sender names                                                                                                    |
| <b>L</b>                    | Blocked sender domains                                                                                                    |
|                             | Add and remove your Exchange blocked sender domains                                                                                                    |
| <b>V</b>                    | Blocked subjects                                                                                                    |
|                             | Add and remove message subjects that will be blocked                                                                                                    |
| <b>V</b>                    | Blocked character sets                                                                                                    |
|                             | Add and remove message character sets that will be blocked                                                                                                    |
| <b>V</b>                    | Blocked file attachment extensions                                                                                                    |
|                             | Add and remove blocked file attachment extensions                                                                                                    |
| <b>N</b>                    | Blocked file extensions in Zip files                                                                                                    |
|                             | Add and remove blocked file extensions in Zip files                                                                                                    |
| <b>V</b>                    | Personal block list senders and domains                                                                                                    |
|                             | Add and remove block list senders for specific recipients                                                                                                    |

Enables you to add various criteria for blocking mails. SpamSentinel will block most spam 'out-ofthe-box' and these settings should be used sparingly to prevent false positives. Select the checkbox to enable that feature. Enabling/disabling these options require a save of the configuration, click the disk icon to save . Adding or removing an entry from the lists are performed in real time on Active Directory

- Blocked sender names Reject email from these senders (e.g. joe@example.com).
- Blocked sender domains Reject mail from these sender domains (e.g. example.com).
- Blocked subjects Mark messages with certain subjects as spam. This requires an exact match.
- Blocked character sets Choose from a list of predefined character sets to block (e.g. Cyrillic (KOI8-R)). If there is a set that you require but is not on the list, please contact support for assistance.
- Blocked file attachment extensions Remove attachments with the specified extensions (e.g. exe, pif, scr).
- Blocked file extensions in Zip files Allows you to accept Zip files overall but block any containing specific files (e.g. a .exe file inside a .zip file).
- Personal block lists This allows you to block certain senders and domains for selected users only. Add or select the user/domain in the left hand pane and then add the required address/domain to block on the right side (see below):

| Personal Block List Senders                                                                                                    | E                                                                                                    |
|----------------------------------------------------------------------------------------------------|----------------------------------------------------------------------------------------------------|
| Block messages for a specific                                                                                                    | recipient, from specific senders.                                                                                                    |
| Enter recipient names to find. Wildcards (*) allowed:          *       Image: Constraint of the second second s | Enter personal sender e-mail to add:<br>spammer@gmail.com  spammer@gmail.com  Delete                                                                        |
|                                                                                                    | Enter personal sender domain to add:<br>spammer.com  Add  spammer.com  Enter personal sender domain to add:  Spammer.com  Com  Com  Com  Com  Com  Com  Com |
| spammer.com added successfully                                                                                                    | Close                                                                                                    |

# Company Information

| Company Information 🕜                                 |                                                                                                    |                                                                          |  |  |
|-------------------------------------------------------|----------------------------------------------------------------------------------------------------|--------------------------------------------------------------------------|--|--|
| Here you can view the re<br>be sure to enter your new | gistered company details for your SpamSentinel installation. V<br>v license code and save/restart. You should not change any of | When renewing your subscription please<br>ther information once entered. |  |  |
| Company Name:                                         | Zigzag                                                                                                    | ]                                                                        |  |  |
| Server Name:                                          | SS-EX                                                                                                    |                                                                          |  |  |
| Company ID:                                           | IDFD015D59124662C18625790C00457F1D                                                                                              | ]                                                                        |  |  |
| License Code:                                         | 01042015593624660c2cbe0fc4d1486b                                                                                                |                                                                          |  |  |
|                                                       | License valid until: 04/01/2015                                                                                                 |                                                                          |  |  |

These values are carried over from the initial install. The only value that you need to change would be the license code on renewal.

### Proxy Server

| Proxy Setti                          | ngs 🛛 🖓                                                                                                    |
|--------------------------------------|----------------------------------------------------------------------------------------------------|
| If your company<br>direct connection | uses a proxy server to gain Internet access, you should enter the details here. If possible, we recommend a<br>for the server running SpamSentinel to achieve maximum performance. |
|                                      | Enable proxy server                                                                                                    |
| Server Name:                         |                                                                                                    |
| Port:                                | 8080                                                                                                    |
| Protocol:                            | http://                                                                                                    |
| Method:                              | NTLM •                                                                                                    |
| User Name:                           |                                                                                                    |
| Password:                            |                                                                                                    |
| Domain:                              |                                                                                                    |

We recommend that where possible, SpamSentinel is given direct access to the Internet via port 80 (http) outbound. If this is not possible, enter your proxy server settings here.

# Scanner – Inbound/Outbound

| Inbound Anti-Spam Settings                                                                                                    |                                                       |
|----------------------------------------------------------------------------------------------------|-------------------------------------------------------|
| The Scanner 'reads' the mail message, creates a one-way hashed signature an<br>processing. When the results are returned, the message is processed accordin<br>action is carried out. | d submits it to the Anti-<br>g to the spam score give |
| Enable inbound mail Scanner                                                                                                    |                                                       |
| Enable RBL lookup                                                                                                    |                                                       |
| High spam sensitivity                                                                                                    |                                                       |
| Confirmed Spam Handling                                                                                                    |                                                       |
| Perform the following action when a spam message is detected:                                                                                                    |                                                       |
| Reject Mail Message                                                                                                    |                                                       |
| Prepend subject text                                                                                                    |                                                       |
| Enter text to prepend to a spam message subject:                                                                                                    |                                                       |
| [Spam]                                                                                                    |                                                       |
| _ Susperted Snam Handling                                                                                                    |                                                       |
| Perform the following action when a spam message is detected:                                                                                                    |                                                       |
| Send to Outlook Junk Mail Folder                                                                                                    |                                                       |
| ✓ Prepend subject text                                                                                                    |                                                       |
| Enter text to prepend to a spam message subject:                                                                                                    |                                                       |
| [Bulk]                                                                                                    |                                                       |
| - Ouarantine Mailbox Name                                                                                                    |                                                       |
| Enter the Exchange inhound guarantine mailbox name:                                                                                                    |                                                       |
|                                                                                                    |                                                       |
| Collipzigzag.co.uk                                                                                                    |                                                       |
|                                                                                                    |                                                       |

Settings here relate to the inbound scanning of messages. The inbound scanner is enabled by default.

- Enable inbound mail scanner turn the inbound scanning on/off.
- Enable RBL lookup Use the Spamhaus RBL to conduct extra IP checks.
- High spam sensitivity When selected, you will only receive a few 'Suspect' messages per day. If disabled then more messages will be suspect but with a lower chance of a false positive in the 'Confirmed' category.
- Confirmed Spam Handling choose your preference for handling confirmed spam.
  - Send to the Outlook Junk Email folder
  - Send to the Quarantine mail box
  - Reject the message at the server with notification sent to the sender (Recommended).
  - Delete the message (no notification is sent)
  - $\circ \quad \text{No action} \quad$
  - Prepend subject text adds a word or phrase to the beginning of the subject
- Suspected Spam Handling Choose the options to apply to suspect messages. The choices are the same as above and we recommend sending these messages to the user's Junk Email folder for instant verification.
- Quarantine mail box name The email address to which quarantined mail is sent (if that option is selected).

The Outbound Scanner tab has similar options but with fewer choices due to the properties of this type of email. The outbound scanner is disabled by default. We recommend deletion of the mail message with a notification sent back to the sender if outbound scanning is enabled.

| Outbound Anti-Spam Settings                                                                                                    |                                         |
|----------------------------------------------------------------------------------------------------|-----------------------------------------|
| The Scanner 'reads' the mail message, creates a one-way hashed signature ar<br>for processing. When the results are returned, the message is processed accor<br>appropriate action is carried out. | nd submits it to t<br>rding to the spar |
| Enable outbound mail Scanner                                                                                                    |                                         |
| High spam sensitivity                                                                                                    |                                         |
| Confirmed Spam Handling                                                                                                    |                                         |
| Perform the following action when a spam message is detected:                                                                                                    |                                         |
| Delete Mail Message                                                                                                    |                                         |
| ✓ Notify sender message was stopped                                                                                                    |                                         |
| Prepend subject text                                                                                                    |                                         |
| Enter text to prepend to a spam message subject:                                                                                                    |                                         |
| [Delivery Failure]                                                                                                    |                                         |
| - Suspected Spam Handling<br>Perform the following action when a spam message is detected:                                                                                                    |                                         |
| Delete Mail Message                                                                                                    |                                         |
| ✓ Notify sender message was stopped                                                                                                    |                                         |
| Prepend subject text                                                                                                    |                                         |
| Enter text to prepend to a spam message subject:                                                                                                    |                                         |
| [Delivery Failure]                                                                                                    |                                         |
| Quarantine Mailbox Name                                                                                                    |                                         |
| Enter the Exchange outbound quarantine mailbox name:                                                                                                    |                                         |
|                                                                                                    |                                         |
|                                                                                                    |                                         |
|                                                                                                    |                                         |

The Windows Event Viewer can be used to view the action taken on spam messages:

| Microsoft Monitor SpamSentinel                | Event 0, ESSScanner1                                                                                            |
|-----------------------------------------------|----------------------------------------------------------------------------------------------------|
| MSExchange Management<br>Scanner SpamSentinel | General Details                                                                                                 |
|                                               |                                                                                                    |
| Windows PowerShell                            | Action: Spam message Rejected                                                                                   |
| Subscriptions                                 | Category: Spam-D                                                                                                |
|                                               | MessageID: <391608240-RVDSWSYJSHJXIEBIRUAP@dns4.learningmetrics.net><br>Subject: [Spam]Buy Meds cheap only here |

## Explanation of Message Categories

| Message Category Description |                                                                                                    |  |
|------------------------------|----------------------------------------------------------------------------------------------------|--|
| Good Mail                    | Messages considered to be good mail that is sent to the end user.                                                                                                    |  |
| Suspect                      | Messages where both engines do not agree this is spam or valid - it is 'suspect', perhaps a news-<br>letter but does require verification. These messages are immediately sent to the user's Junk<br>folder for end-user verification. "Suspect" is a very small number of messages per day, consist-<br>ing of 2-4% of overall spam volume. |  |
| Confirmed<br>Spam            | Messages where both engines agree the message is spam. In addition, if the 'High Sensitivity'<br>level is set, any message flagged by one engine as "Confirmed" (rather than "Suspect" or "Bulk")<br>will be in this category. With the 'Low Sensitivity' set, those messages would be classed as "Sus-<br>pect".                            |  |

#### **Spam Statistics**

| Spam Statistics |            |           |          |           |               |               |         |  |
|-----------------|------------|-----------|----------|-----------|---------------|---------------|---------|--|
|                 | Date       | Processed | GoodMail | TotalSpam | ConfirmedSpam | SuspectedSpam | Viruses |  |
|                 | 2014-03-11 | 1         | 1        | 0         | 0             | 0             | 0       |  |
|                 | 2014-01-16 | 2         | 1        | 1         | 1             | 0             | 0       |  |
|                 | 2014-01-09 | 23        | 18       | 5         | 0             | 5             | 0       |  |

An overview of the number of emails falling into certain categories by date. Click the 'Reload Statistics' button to refresh the table.

#### White Lists

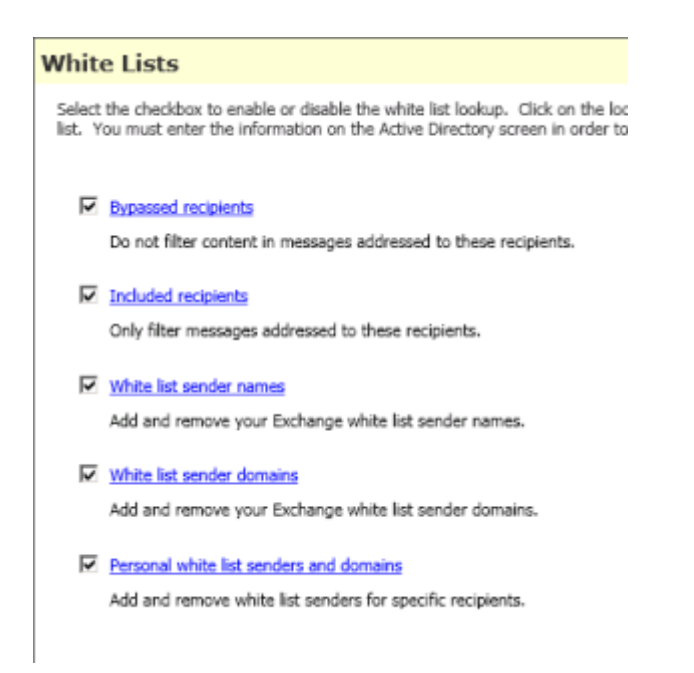

This tab allows the setting of various methods to bypass spam checking for both senders and recipients. Select the checkbox to enable the feature.

**NOTE:** Whitelists will <u>ALWAYS</u> override blacklists.

- Bypassed recipients any email addresses added here will mean that SpamSentinel does not check messages for spam when sent to these recipients.
- Included recipients if any email addresses are added here then SpamSentinel will <u>ONLY</u> check spam for these recipients. This is useful for setting up an initial pilot group during evaluation.
- White list sender names do not check messages from these senders (e.g. joe@example.com).
- White list sender domains do not check any messages from these domains (e.g. example.com).
- Personal white lists Allows the addition of white lists for selected users/domains only. This works in the same way as the Personal block lists above.

**NOTE:** Be careful when adding whitelists, especially domains, as this can lead to missing a lot of spam. In particular you should <u>NEVER</u> add your own domain to the whitelist as the spam senders will often 'spoof' a sending address to make it seem that the message came from your domain. Domains that commonly host free email accounts, such as Gmail and Hotmail should also be avoided (you should white list specific senders instead).

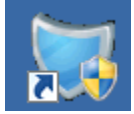

# Installed Components

Three Windows services are installed with the SpamSentinel suite:

| 🤹 SpamSentinel Duo 1                    | Spam and  | Started | Automatic | Local System |
|-----------------------------------------|-----------|---------|-----------|--------------|
| 🧟 SpamSentinel Duo 2                    | Spam and  | Started | Automatic | Local System |
| SpamSentinel Monitor                    | SpamSenti | Started | Automatic | Local System |
| - · · · · · · · · · · · · · · · · · · · | - " '     |         |           | · · · - ·    |

In addition to these, the scanning components are added to the Microsoft Transport Agent. These can be viewed by entering the following command at the Exchange Management Shell:

#### Get-TransportAgent

Which produces the following output:

| [PS] C:\Windows\system32>Get-TransportAgent                                                                                                    |                                                              |                   |  |  |  |
|----------------------------------------------------------------------------------------------------|--------------------------------------------------------------|-------------------|--|--|--|
| Identity                                                                                                    | Enabled                                                      | Priority          |  |  |  |
| Transport Rule Agent<br>Text Messaging Routing Agent<br>Text Messaging Delivery Agent<br>SpamSentinel Outbound<br>Connection Filtering Agent<br>Content Filter Agent<br>SpamSentinel Scanner<br>Sender Id Agent | True<br>True<br>True<br>True<br>True<br>True<br>True<br>True | <br>123345<br>678 |  |  |  |
| Sender Filter Agent<br>Recipient Filter Agent<br>Protocol Analysis Agent                                                                                                    | True<br>True<br>True                                         | 9<br>10<br>11     |  |  |  |

# Microsoft Exchange Content Filter

SpamSentinel replaces the Microsoft Exchange server content filter but reads/writes to Active Directory in the same way. You should therefore ensure that any black/white list features that were enabled in Exchange (such as whitelist domains/senders) are enabled in SpamSentinel after installation. SpamSentinel will then read those entries and continue to block or skip specified senders.

NOTE: The Microsoft content filter will be disabled during the installation of SpamSentinel. It should not be necessary to re-enable it.

| Microsoft Exchange                                                                   | 📇 Hub Transport                            |          |  |  |
|--------------------------------------------------------------------------------------|--------------------------------------------|----------|--|--|
| <ul> <li>Microsoft Exchange On-Prem</li> <li>A Organization Configuration</li> </ul> | Remote Domains Accepted Domains E-mail Add |          |  |  |
| 📇 Mailbox                                                                            | Feature 🔺                                  | Status   |  |  |
| 🛃 Client Access                                                                      | Content Filtering                          | Disabled |  |  |
| 👸 Hub Transport                                                                      | IP Allow List                              | Disabled |  |  |
| 🚵 Unified Messaging                                                                  | IP Allow List Providers                    | Disabled |  |  |
| 🕀 📄 Server Configuration                                                             | 🔍 IP Block List                            | Disabled |  |  |
| 🕀 👗 Recipient Configuration                                                          | IP Block List Providers                    | Disabled |  |  |
| Toolbox                                                                              | Recipient Filtering                        | Disabled |  |  |
|                                                                                      | Sender Filtering                           | Disabled |  |  |
|                                                                                      | Sender ID                                  | Disabled |  |  |
|                                                                                      | Sender Reputation                          | Disabled |  |  |
|                                                                                      |                                            |          |  |  |

If you have any questions or require support, please email <a href="mailto:support@maysoft.com">support@maysoft.com</a> or call +1-978-635-1700

We would also like to hear from you if you have any feature requests or ideas for improvement.